| ศูนย์บริการการศึกษา<br>มหาวิทยาลัยเทคโนโลยีสุรนารี | วิธีการปฏิบัติงาน : การตรวจสอบการลงทะเบียนเรียนซ้ำ |                    |  |
|----------------------------------------------------|----------------------------------------------------|--------------------|--|
|                                                    | รหัสเอกสาร : WI-CES-3-13                           | แก้ไขครั้งที่ : 06 |  |
|                                                    | วันที่บังคับใช้ : 13 / 12 / 2565                   | หน้าที่ : 1 จาก 13 |  |

# วิธีการปฏิบัติงาน (WORK INSTRUCTION)

| ชื่อเอกสาร    | : | การตรวจสอบการลงทะเบียนเรียนซ้ำ |
|---------------|---|--------------------------------|
| รหัสเอกสาร    | : | WI-CES-3-13                    |
| แก้ไขครั้งที่ | : | 06                             |

วันที่บังคับใช้ : 13 / 12 / 2565

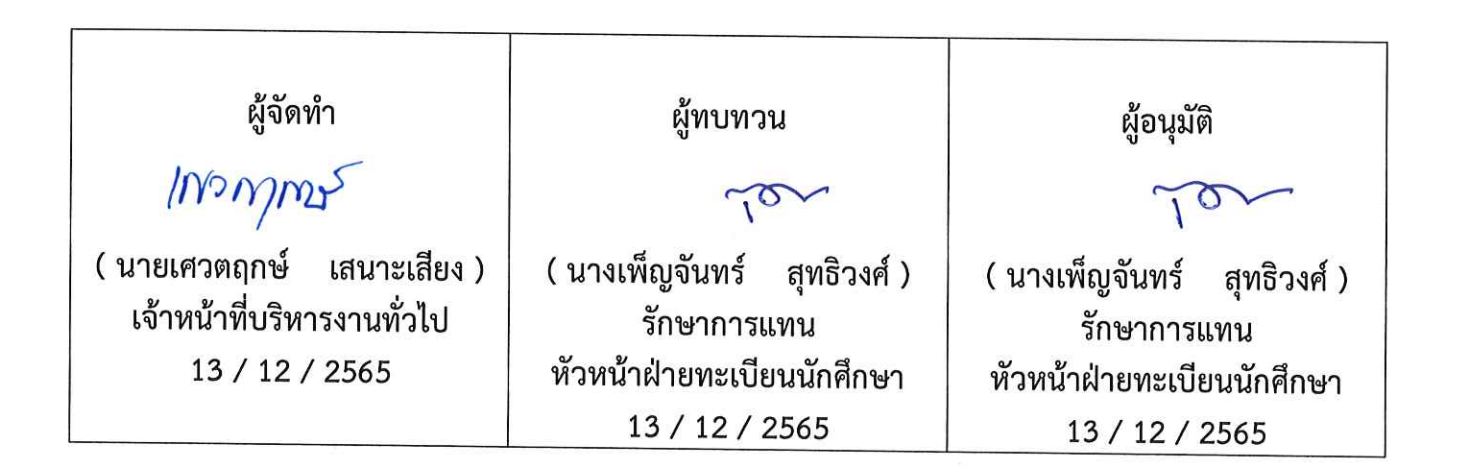

|                             | วิธีการปฏิบัติงาน : การตรวจสอบการลงทะเบียนเรียนซ้ำ |                    |  |
|-----------------------------|----------------------------------------------------|--------------------|--|
| ศูนย์บริการการศึกษา         | รหัสเอกสาร : WI-CES-3-13                           | แก้ไขครั้งที่ : 06 |  |
| มหาวิทยาลัยเทคโนโลยีสุรนารี | วันที่บังคับใช้ : 13 / 12 / 2565                   | หน้าที่ : 2 จาก 13 |  |

## 1. วัตถุประสงค์

เพื่อให้ผู้ปฏิบัติงานเข้าใจระบบ ขั้นตอน และวิธีการปฏิบัติงาน ข้อควรระวังในการปฏิบัติงาน

#### 2. วิธีการปฏิบัติงาน

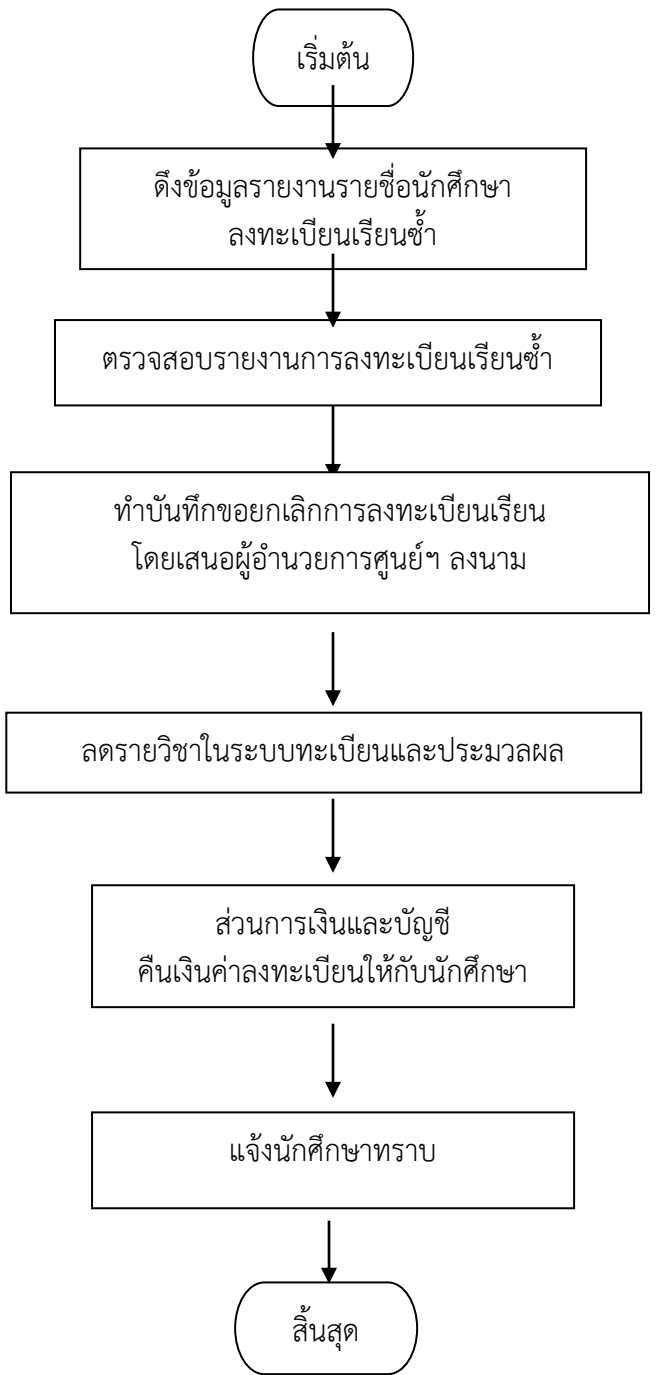

|                             | วิธีการปฏิบัติงาน : การตรวจสอบการลงทะเบียนเรียนซ้ำ |                    |  |
|-----------------------------|----------------------------------------------------|--------------------|--|
| ศูนย์บริการการศึกษา         | รหัสเอกสาร : WI-CES-3-13                           | แก้ไขครั้งที่ : 06 |  |
| มหาวิทยาลัยเทคโนโลยีสุรนารี | วันที่บังคับใช้ : 13 / 12 / 2565                   | หน้าที่ : 3 จาก 13 |  |

## 1. ดึงรายงานรายชื่อนักศึกษาที่ลงทะเบียนเรียนซ้ำไม่ผ่านเงื่อนไข

ขั้นตอนการเข้าสู่ระบบ

- 1. เข้าสู่ระบบลงทะเบียน เลือกเมนูรายชื่อ ตรวจสอบ
- 2. เลือกข้อ 16 รายชื่อนักศึกษาที่ลงทะเบียนซ้ำไม่ผ่านเงื่อนไข

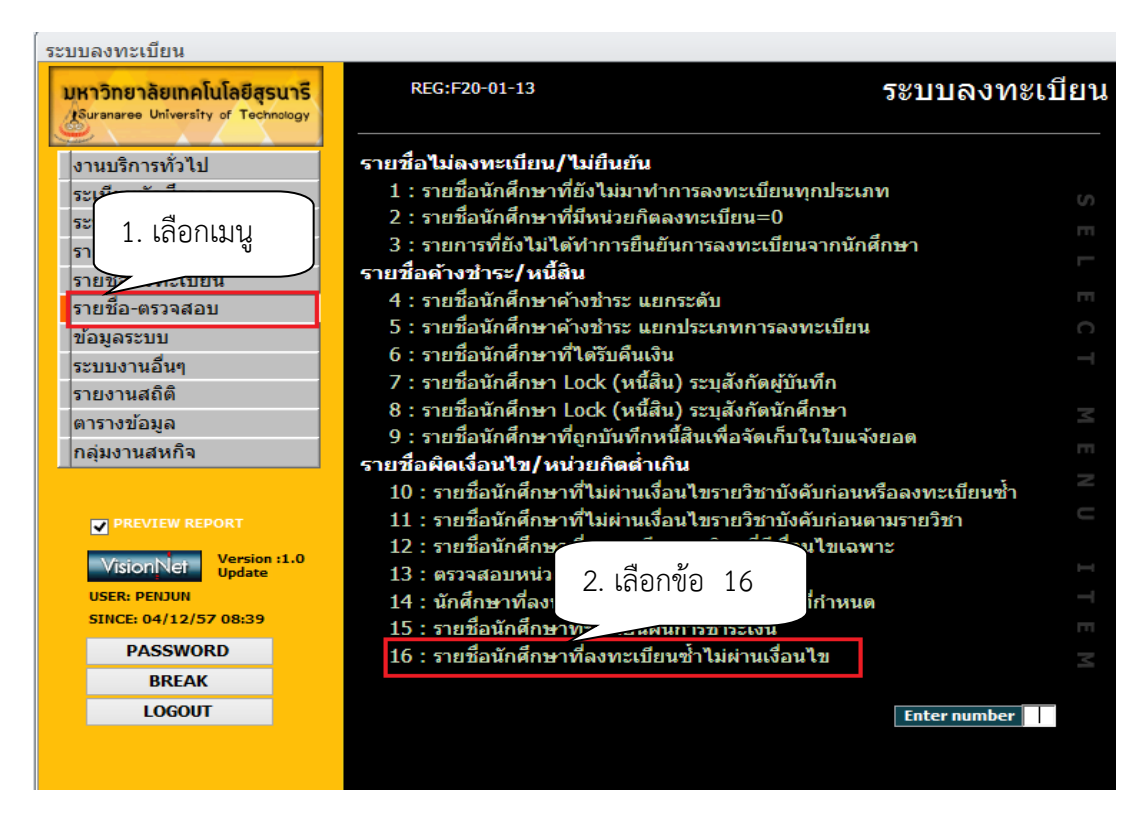

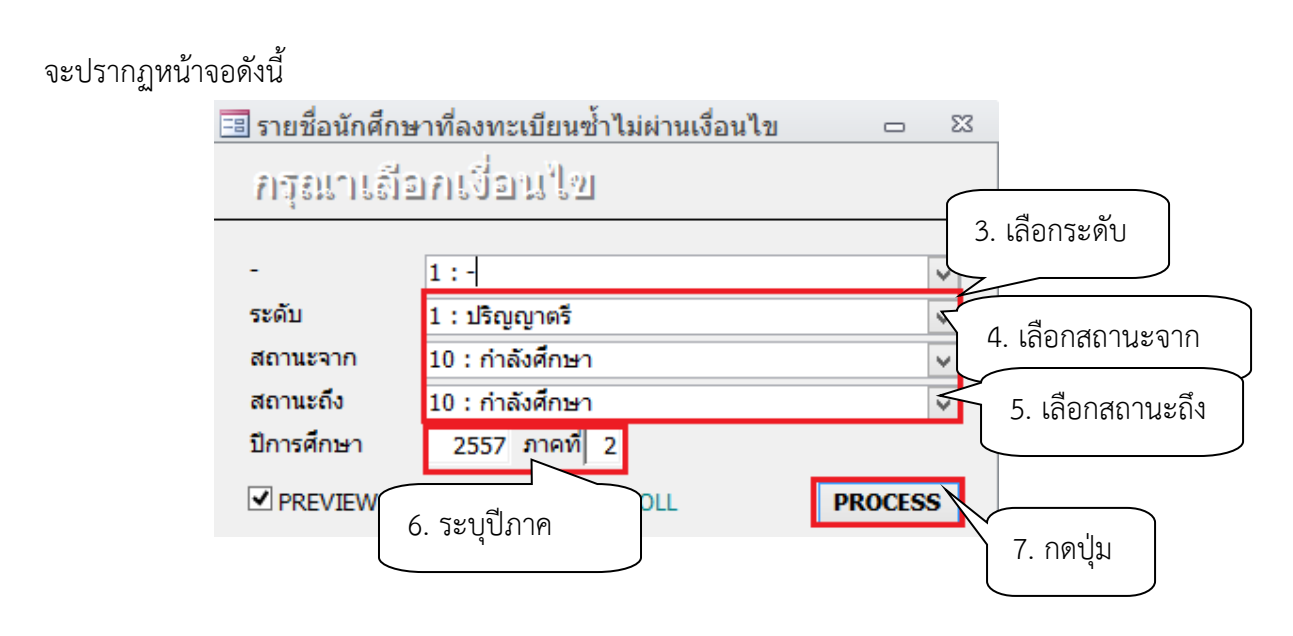

|                             | วิธีการปฏิบัติงาน : การตรวจสอบการลงทะเบียนเรียนซ้ำ |                    |  |
|-----------------------------|----------------------------------------------------|--------------------|--|
| ศูนย์บริการการศึกษา         | รหัสเอกสาร : WI-CES-3-13                           | แก้ไขครั้งที่ : 06 |  |
| มหาวิทยาลัยเทคโนโลยีสุรนารี | วันที่บังคับใช้ : 13 / 12 / 2565                   | หน้าที่ : 4 จาก 13 |  |

- 3. เลือก ระดับ 1 : ปริญญาตรี
- 4. เลือก สถานะจาก 10 : กำลังศึกษา
- 5. เลือก สถานะถึง 10 : กำลังศึกษา
- 6. ปีการศึกษา ระบุปีการศึกษา/ภาคการศึกษา
- 7. กดปุ่ม PROCESS

| ระ | บบลงทะเบียน            |              |                                     |                                |                    |       |
|----|------------------------|--------------|-------------------------------------|--------------------------------|--------------------|-------|
| 1  | UKIDNEIAEUNALULAEE     | uns<br>ology | REG:R20-14-87<br>repSTUDENTREENROLL |                                | ระบบลงทะ           | เบียน |
|    | งานบริการทั่วไป        |              | รายชื่อไม่ดงทะเบียน/ไม่ยืนยัน       | I                              |                    |       |
|    | ระเบียนนักศึกษา        | 💷 รวยสี่ง    | ง                                   | รื่อมไข 🗆                      | N 53               |       |
| I  | ระบบงานสนับสนุน        |              |                                     |                                |                    |       |
|    | รายงานผล               | - กรุย       | เวเลือกเงือนใช                      |                                | กษา                |       |
|    | รายชื่อลงทะเบียน       |              |                                     |                                |                    |       |
|    | รายชื่อ-ตรวจสอบ        | -            | 1:-                                 | ~                              |                    |       |
|    | ข้อมูลระบบ             | ระดับ        | รายชื่อนักศึกษาที่ลงทะเบียนซ้ำไม่   | iผ่านเงื่อนไข × 🛛 ×            |                    | C     |
|    | ระบบงานอื่นๆ           | สถานะ        |                                     | ~                              |                    |       |
|    | รายงานสถิติ            | สถานะ        | A                                   | ~                              |                    |       |
|    | ตารางข้อมูล            | ปีการศ์      | 🔔 ไม่พบข้อมูล สำหรับรายงาน          |                                | 220                |       |
|    | กลุ่มงานสหกิจศึกษา     | ✓ PRE        |                                     | SS                             |                    |       |
|    | กลุ่มงานเตรียมสหกิจศึก |              |                                     | मवार                           | บบหรือองทะเบียนซ้ำ |       |
|    |                        |              |                                     | OK (11)                        | านตามรายวิชา       |       |
|    |                        |              | 12 : รายชอนักศกษาทิลงทะเบ           | <b>เยนรายวิชาท</b> ีมีเงือนไขเ | ฉพาะ               |       |
|    | VisionNet Update       | :1.0         | 13 : ตรวจสอบหน่วยกิตการลง           | ทะเบียน                        |                    |       |
|    | USER: PENJUN           |              | 14 : นักศึกษาที่ลงทะเบียนน้อ        | ยกว่าหรือมากกว่าที่กำเ         | านด                |       |
|    | SINCE: 30/11/58 10:27  |              | 15 : รายชื่อนักศึกษาที่ขอผ่อน       | ผันการช่าระเงิน                |                    |       |
|    | PASSWORD               |              | 16 : รายชื่อนักศึกษาที่ลงทะเบ้      | <u>มียนซ้ำไม่ผ่านเงื่อนไข</u>  |                    | Z     |
|    | BREAK                  |              |                                     |                                |                    |       |
|    | LOGOUT                 |              |                                     |                                | Enter number       |       |
|    |                        |              |                                     |                                |                    |       |
|    |                        |              |                                     |                                |                    |       |

#### ตัวอย่างรายงาน ไม่พบการลงทะเบียนเรียนซ้ำ

|                             | วิธีการปฏิบัติงาน : การตรวจสอบการลงทะเบียนเรียนซ้ำ |                    |  |
|-----------------------------|----------------------------------------------------|--------------------|--|
| ศูนย์บริการการศึกษา         | รหัสเอกสาร : WI-CES-3-13                           | แก้ไขครั้งที่ : 06 |  |
| มหาวิทยาลัยเทคโนโลยีสุรนารี | วันที่บังคับใช้ : 13 / 12 / 2565                   | หน้าที่ : 5 จาก 13 |  |

#### 2. ตรวจสอบการลงทะเบียนเรียนซ้ำ

 ควรตรวจสอบการลงทะเบียนเรียนซ้ำ 2 ช่วงเวลา ได้แก่ หลังสิ้นสุดการเพิ่มรายวิชา ก่อนสอบ กลางภาค เนื่องจากอาจารย์ผู้สอนมีการเปลี่ยนแปลงระดับคะแนนตัวอักษร

#### กรณีศึกษา :

#### กรณีที่ต้องลดรายวิชา

 ภาคการศึกษาที่ 2/2555 วิชา 103105 นักศึกษาได้รับระดับคะแนนครั้งแรก D และนักศึกษา ได้ลงทะเบียนเรียนซ้ำ (Regrade) ในภาคการศึกษาที่ 3/2555 เพื่อปรับระดับคะแนน (ตามข้อบังคับฯ ข้อ 12.6.2 นักศึกษาอาจลงทะเบียนเรียนซ้ำในรายวิชาใด ๆ ที่ได้รับ D หรือ D+ อีก) ต่อมามีการเปลี่ยนแปลง ระดับคะแนนจาก D เป็น C หลังจากที่นักศึกษาได้ลงทะเบียนเรียนในภาคการศึกษาที่ 3/2555 แล้วซึ่ง ตามข้อบังคับฯ ไม่สามารถลงทะเบียนเรียนซ้ำได้ เพราะฉะนั้นต้องลดรายวิชา 103105 ในภาคการศึกษาที่ 3/2555

#### กรณีที่ไม่ต้องลดรายวิชา

- มีการเปลี่ยนแปลงระดับคะแนนตัวอักษร P (เป็นรายวิชาที่มีผลการประเมินมากกว่า 1 ภาค การศึกษา) นักศึกษาลงทะเบียนเรียนรายวิชา 425475 MECHANICAL ENGINEERING PROJECT I ภาค การศึกษาที่ 1/2555 และได้ทำ Project แล้วเสร็จภาคการศึกษาที่ 3/2555 อาจารย์ผู้สอนได้ส่งผลประเมิน มายังศูนย์บริการการศึกษา ฝ่ายประมวลและข้อมูลบัณฑิตจะบันทึกระดับคะแนนในรายวิชา 425475 ภาคการศึกษาที่ 3/2555 จากระดับคะแนนตัวอักษร P เป็น ระดับคะแนนตัวอักษร A B C D F

 หากพบข้อมูลการลงทะเบียนเรียนซ้ำ ขอให้ตรวจสอบข้อมูลให้แน่ชัดก่อนว่าเกิดจากสาเหตุอะไร โดยดำเนินการดังนี้

2.1 ตรวจสอบรายงานการลงทะเบียนเรียนซ้ำ ประสานฝ่ายประมวลผลและข้อมูลบัณฑิตว่ามีการ เปลี่ยนแปลงระดับคะแนน หรือ มีการเทียบโอนหน่วยกิตเพิ่มเติมหรือไม่

2.2 ถ้ามีการเปลี่ยนแปลงระดับคะแนนตัวอักษร ทำเรื่องขออนุมัติลดรายวิชาและคืนเงินเต็ม จำนวนให้กับนักศึกษา

|                             | วิธีการปฏิบัติงาน : การตรวจสอบการลงทะเบียนเรียนซ้ำ |                    |  |
|-----------------------------|----------------------------------------------------|--------------------|--|
| ศูนย์บริการการศึกษา         | รหัสเอกสาร : WI-CES-3-13                           | แก้ไขครั้งที่ : 06 |  |
| มหาวิทยาลัยเทคโนโลยีสุรนารี | วันที่บังคับใช้ : 13 / 12 / 2565                   | หน้าที่ : 6 จาก 13 |  |

# 3. ทำบันทึกข้อความขอยกเลิกการลงทะเบียนเรียน เสนอผู้อำนวยศูนย์บริการการศึกษาลงนาม

ตัวอย่างบันทึกข้อความขอยกเลิกการลงทะเบียนเรียน

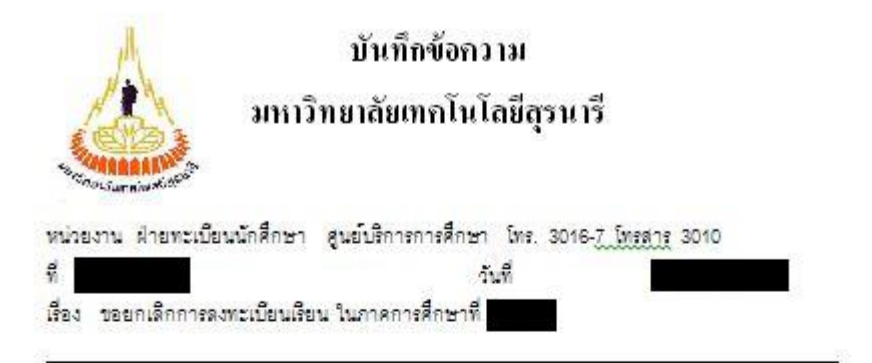

เรียน ผู้อำนวยการศูนย์บริการการศึกษา

ด้วยมีนักศึกษาจำนวน 2 ราย ได้ดงทะเบียนเรียนซ้ำในกาดการศึกษาที่ 3/2550 เนื่องจากได้มีการ เปลี่ยนแปดงเกรดหดังจากที่นักศึกษาได้ทำการดงทะเบียนเรียนไปแด้ว โดยเกรดที่นักศึกษาได้รับใหม่ คือ เกรด C ซึ่งตามช้อบังคับฯ นักศึกษาไม่สามารถดงทะเบียนเรียนซ้ำในรายวิชาที่ได้ C ขึ้นไป ดังรายดะเอียดต่อไปนี้

| <mark>ลำดับที่</mark> | เลขประจำตัว | ชื่อ - นามสกุล | รหัสวีชา | ชื่อวิชา                |
|-----------------------|-------------|----------------|----------|-------------------------|
| 1                     | 8           |                | 425201   | ENGINEERING GRAPHICS II |
| 2                     |             |                | 430201   | ENGINEERING STATICS     |

ฝ่ายทะเบียนนักศึกษาจึงขอยกเลิกการลงทะเบียนของนักศึกษาทั้ง 2 ราย ในรายวิชาดังกล่าว

จึงเรียนมาเพื่อโปรคพิจารณา

หัวหน้าฝ่ายทะเบียนนักศึกษา

| Controlled Document – CES |
|---------------------------|
|---------------------------|

|                             | วิธีการปฏิบัติงาน : การตรวจสอบการลงทะเบียนเรียนซ้ำ |                    |  |
|-----------------------------|----------------------------------------------------|--------------------|--|
| ศูนย์บริการการศึกษา         | รหัสเอกสาร : WI-CES-3-13                           | แก้ไขครั้งที่ : 06 |  |
| มหาวิทยาลัยเทคโนโลยีสุรนารี | วันที่บังคับใช้ : 13 / 12 / 2565                   | หน้าที่ : 7 จาก 13 |  |

#### 4. ลดรายวิชาในระบบทะเบียนและประเมินผล

- 1. เข้าสู่ระบบทะเบียนและประเมินผล เลือกระบบงานสนับสนุน
- 2. เลือกข้อ 3. ยกเลิกกลุ่มการเรียน

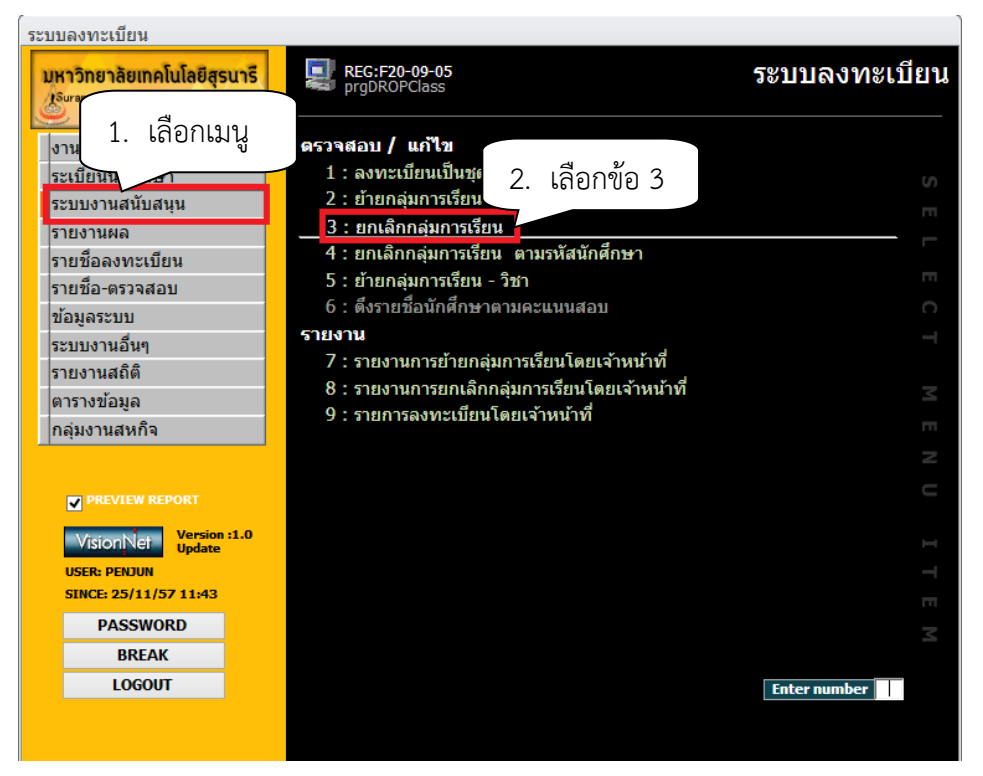

# จะปรากฏหน้าจอดังนี้

| prgDROPClass                        | 4. เลือกระดับ                          |
|-------------------------------------|----------------------------------------|
| ยกเฮ็กกอุ่มการเรียน                 | ภาคการศึกษา 2557 - 1                   |
| - <u>1:-</u> ✓                      | ระดับ 1 : ปริญญาตรี 🗸                  |
| รหัสวิชา                            | - ✔เลือก <mark>V:ตรวจสอ PROCESS</mark> |
| กลุ่ม 1 5. พิมพ์รหัสวิชา กลุ่มเรียน | 6. เลือกรายการ                         |
| 3. ภาคการศึกษา ระบุปี/ภาคการศึกษา   |                                        |

- 4. เลือก ระดับ 1 : ปริญญาตรี
- รหัสวิชา พิมพ์รหัสวิชา และกลุ่มเรียน จะปรากฎหน้าจอดังนี้
- 6. เลือก W : ทำรายการ

|                             | วิธีการปฏิบัติงาน : การตรวจสอบการลงทะเบียนเรียนซ้ำ |                    |  |  |  |
|-----------------------------|----------------------------------------------------|--------------------|--|--|--|
| ศูนย์บริการการศึกษา         | รหัสเอกสาร : WI-CES-3-13                           | แก้ไขครั้งที่ : 06 |  |  |  |
| มหาวิทยาลัยเทคโนโลยีสุรนารี | วันที่บังคับใช้ : 13 / 12 / 2565                   | หน้าที่ : 8 จาก 13 |  |  |  |

# 7. คลิกเลือกในช่องสี่เหลี่ยม กดปุ่ม PROCESS หรือ Double click ที่ชื่อนักศึกษาที่ต้องการลดรายวิชา

| 🔳 prgD               | ROPClass                                               |                               |                      |                                         |             | _       | 23 |
|----------------------|--------------------------------------------------------|-------------------------------|----------------------|-----------------------------------------|-------------|---------|----|
| ยกเรื                | มีกกลุ่มการ                                            | 16au                          |                      |                                         | ภาคการศึกษา | 2556    | -1 |
| -                    | 1:-                                                    | <b>v</b>                      |                      | ระดับ 1 : ปริญญาต                       | ารี         |         | ~  |
| รหัสวิชา             | 613501                                                 | OTOLARYNGOLOGY : 1 Cr         | .3 (1-6-4)           | NORMAL:ปกติ 🗹 เลือก                     | V:ตรวจสอ ∨  | PROCES  | SS |
| กลุ่ม                | 1                                                      |                               |                      |                                         |             |         |    |
| 2                    | รหัส 👻                                                 | ชื่อ-นามสกุล                  | <b>•</b>             | PROGRAM                                 | -           | เลือก 7 |    |
|                      |                                                        |                               | 106180101500 : uwn   | ยศาสตร์-2550                            |             |         |    |
|                      |                                                        |                               | 106180101500 : uwn   | ยศาสตร์-2550                            |             |         | _  |
|                      |                                                        |                               | 106180101500 : uww   | 7 0 0 0 0 0 0 0 0 0 0 0 0 0 0 0 0 0 0 0 |             |         | _  |
|                      |                                                        |                               | 106180101500 : uwv   | 7. คลกแลอก หวอ                          |             |         |    |
|                      |                                                        |                               | 106180101500 : uwn   | ดับเบิลคลิก                             |             |         |    |
|                      |                                                        |                               | 106180101500 : uwm   |                                         |             |         |    |
|                      |                                                        |                               | 106180101500 : 0000  | ยศาสตร-2550                             |             |         |    |
|                      |                                                        |                               | 106180101500 : 0000  | ยศาสตร-2550                             |             |         |    |
|                      |                                                        |                               | 106180101500 : 0000  | ยศาสตร์-2550                            |             |         |    |
|                      |                                                        |                               | 106180101500 : шина  | ยศาสตร์-2550                            |             |         |    |
|                      |                                                        |                               | 106180101500 : uww   | ยศาสตร์-2550                            |             |         |    |
|                      |                                                        |                               | 106180101500 : uww   | ยศาสตร์-2550                            |             |         |    |
|                      |                                                        |                               | 106180101500 : uwn   | ยศาสตร์-2550                            |             |         |    |
|                      |                                                        |                               | 106180101500 : uwm   | ยศาสตร์-2550                            |             |         |    |
|                      |                                                        |                               | 106180101500 : แพท   | ยศาสตร์-2550                            |             |         |    |
| .0                   |                                                        |                               | 106180101500 : แพท   | ยศาสตร์-2550                            |             |         |    |
|                      |                                                        | L LI LW                       | 106190101500 • 03000 | ยสาสคร์-2550                            |             |         |    |
| ระเบยน:              | 14 4 1/ จาก 48<br>อไป 4 4<br>อไป 4 4<br>4<br>1/ จาก 48 | P PI PI Y กรอง คันหา<br>คันหา |                      |                                         |             |         |    |
| Double (<br>ลดรายวิร | Click ที่ช่อนศ. เพื่อ<br>ชา คืนเงินเต็มจำนว            | ทาการ PROCESS รายคน<br>น      |                      |                                         |             |         |    |

| <u>é</u>                    | วิธีการปฏิบัติงาน : การตรวจสอง   | บการลงทะเบียนเรียนซ้ำ |
|-----------------------------|----------------------------------|-----------------------|
| ศูนย์บริการการศึกษา         | รหัสเอกสาร : WI-CES-3-13         | แก้ไขครั้งที่ : 06    |
| มหาวิทยาลัยเทคโนโลยีสุรนารี | วันที่บังคับใช้ : 13 / 12 / 2565 | หน้าที่ : 9 จาก 13    |

#### 5. ตรวจสอบการลดรายวิชา

- 1. โดยเข้าสู่ระบบลงทะเบียน เลือกเมนูระเบียนนักศึกษา
- 2. เลือกเมนูตรวจสถานะทางการเงิน
- 3. พิมพ์รหัสนักศึกษา
- ตรวจสอบรายวิชาที่ลด การคืนเงินจะเป็นตัวเลขในวงเล็บ เช่น ลดรายวิชา 615403 จำนวน 3 หน่วยกิต การคืนเงินจะเป็น (1500)

| ระบบลงทะเบียน                              |                                                       |        |
|--------------------------------------------|-------------------------------------------------------|--------|
| <ul><li>มหว</li><li>1. เลือกเมนู</li></ul> | REC: F20-05-11<br>prgENROLLFEEsearch<br>2. เลือกข้อ 1 | ยน     |
| 0                                          | ข้อมูลนักศึกษา                                        |        |
| ระเบียนนักศึกษา                            | 1 : ตรวจสถานะทางการเงิน                               | S      |
| ระบบงานสนับสนุน                            | 2 : สอบถามระเบียนนักศึกษา                             |        |
| รายงานผล                                   | 3 : ปรับแก้-รหัสผ่านของนักศึกษา                       |        |
| รายชื่อลงทะเบียน                           | 4 : ปรับแก้-ปฏิทิน / ค่าใช้จ่ายของนักศึกษา            |        |
| รายชื่อ-ตรวจสอบ                            | 5 : ปรับแก้-การลงทะเบียนของนักศึกษา                   | Π      |
| ข้อมูลระบบ                                 | 6 : บันทึกสถานะนักศึกษารายภาค                         | С      |
| ระบบงานอื่นๆ                               | 7 : Lock ( หนีสีน ) การรลงทะเบียนของนักศึกษา          | 1      |
| รายงานสถิติ                                | 8 : Lock ( หนิสน ) สำหรับ Import                      |        |
| ตารางข้อมูล                                | 9 : Lock ( หนสน ) บนทกเป็นหลกสูตร                     | $\leq$ |
| กลุ่มงานสหกิจ                              | 10 : บนทกหนสนเพอจดเกบ เน เบแจงยอด                     | m      |
|                                            | 11 : บรบแก-รหลด หมองดูบกตรอง                          | Z      |
|                                            | 12 : รายงานแจงรหสตานดูบทครอง                          |        |
| PREVIEW REPORT                             |                                                       |        |
| VisionNet Update                           |                                                       | Ē      |
| USER: PENJUN                               |                                                       | -      |
| SINCE: 15/10/57 08:52                      |                                                       | m      |
| PASSWORD                                   |                                                       | <      |
| BREAK                                      |                                                       |        |
| LOGOUT                                     | Enter number +                                        |        |

|                         |                      |                                            |                        |                |              |             |             | 3. พิมพ์รหัส    | หนักศึกษา      |
|-------------------------|----------------------|--------------------------------------------|------------------------|----------------|--------------|-------------|-------------|-----------------|----------------|
| prgENROLLFEEsearce      | ch                   |                                            |                        |                |              |             |             | 7 /             |                |
| รายการภาระหน่           | นี้สัน               |                                            |                        |                |              |             |             | รทัสนศ.         |                |
| ✔ ค้างช่าระ ✔ ช่าระแล้ว | 1                    |                                            |                        |                |              | พิมพ์ราย    | มการ ภา     | าระหนี้สินรวม   |                |
| วันเวลา ปี              | ไภาค                 | ด่าใช้จ่าย                                 |                        | วิชา           |              | 8           | เอด         | คงค้าง          | ^              |
| 13/8/2556 17:58:30 2    | 556 - 2              | 1500 : ค่าลงทะเบียนเรียนวิชาเรี            | ร้ยน                   | 613501 : OT    | OLARYNGOLO   | GY 1        | ,500.00     | -               |                |
| 13/8/2556 17:58:30 2    | 556 - 2              | 1102 : ค่าปรับลงทะเบียนล่าช้าง             | อัตราต่อวัน            | :              |              | 2           | 5.00        | -               |                |
| 13/8/2556 17:58:30 2    | 556 - 2              | 1500 : ค่าลงทะเบียนเรียนวิชาเรี            | รียน                   | 608501 : AN    | ESTHESIOLO   | GY 1        | ,500.00     | -               |                |
| 13/8/2556 17:58:30 2    | 556 - 2              | 1500 : ค่าลงทะเบียนเรียนวิชาเรี            | รียน                   | 615504 : ME    | DICINE III   | 3           | ,000.00     | -               |                |
| 13/8/2556 17:58:30 2    | 556 - 2              | 1500 : ค่าลงทะเบียนเรียนวิชาเรี            | รียน                   | 611504 : SU    | RGERY IV     | 1           | ,500.00     | -               |                |
| 13/8/2556 17:58:30 2    | 556 - 2              | 1500 : ค่าลงทะเบียนเรียนวิชาเ <sup>3</sup> | รียน                   | 611503 : SU    | RGERY III    | 1           | ,500.00     | -               |                |
| 14/6/2556 12:59:04 2    | 556 - 1              | 1500 : ค่าลงทะเบียนเรียนวิชาเ              | รียน                   | 613501 : OT    | OLARYNGOLO   | )GY (1      | 1,500.00)   | -               |                |
| 14/6/2556 12:58:44 2    | 556 - 1              | 1500 : ค่าลงทะเบียนเรียนวิชาเร             | รียน                   | 608501 : AN    | ESTHESIOLO   | GY (i       | 1,500.00)   | -               |                |
| 15/3/2556 15:10:53 2    | 556 - 1              | 1500 : ค่าลงทะเบียนเรียนวิชาเ              | รียน                   | 615402 : ME    | DICINE I     | 2           | ,500.00     | -               |                |
| 15/3/2556 15:10:53 2    | 556 - 1              | 1500 : ค่าลงทะเบียนเรียนวิชาเร             | รียน                   | 608501 : AN    | ESTHESIOLO   | GY 1        | ,500.00     | -               | *              |
| สถานะ-ผ่อนชำระ          |                      | ทุนการศึกษา                                |                        | 200504 EV      | 5            | ายการใบเสร็ | จ:1500 : ค่ | ำลงทะเบียนเรียน | เวิชาเรี 📃 ภาพ |
| ปีภาค สถานผ่อน ผ่อนเ    | ผัน \land            | ปีภาค ทุน                                  | Limit š                | บ เหลือ        | หมายเห \land | วันที่ ปี   | งบ T เล     | ล่มที่ เลขที่   |                |
| 2552-0 10 -             |                      | 2552-1 711:ทุนโครงการกระจ                  | 17400 1                | 7400           | 2            | 25/09/57 25 | 557 OM 1    | 1081            |                |
| 2552-1 10 -             |                      | 2552-2 711:ทุนโครงการกระจ                  | 12700 1                | 2700           |              |             |             |                 |                |
| 2552-2 10 -             |                      | 2552-3 711:ทุนโครงการกระจ                  | 12200 1                | 2200           |              |             |             |                 |                |
| 2552-3 10 -             |                      | 2553-1 711:ทุนโครงการกระจ                  | 15400 1                | 5400           | ~            |             |             |                 |                |
| 2553-1 10 -             | ~                    | <                                          |                        |                | >            |             |             |                 |                |
| สถานะนศ. : 10=นศ.ปัจจุบ | บัน , 11=รั <i>เ</i> | าษาสภาพ , 12 -19= ลาพักการ                 | <del>สึ</del> กษา , 40 | =สำเร็จการศึก: | ษา,>=50 พ้า  | นสภาพ       |             |                 |                |

|                             | วิธีการปฏิบัติงาน : การตรวจสอบการลงทะเบียนเรียนซ้ำ |                     |  |  |
|-----------------------------|----------------------------------------------------|---------------------|--|--|
| ศูนย์บริการการศึกษา         | รหัสเอกสาร : WI-CES-3-13                           | แก้ไขครั้งที่ : 06  |  |  |
| มหาวิทยาลัยเทคโนโลยีสุรนารี | วันที่บังคับใช้ : 13 / 12 / 2565                   | หน้าที่ : 10 จาก 13 |  |  |

# แจ้งส่วนการเงินและบัญชีดำเนินการในส่วนที่เกี่ยวข้องต่อไป โดยส่งบันทึกข้อความที่ได้รับอนุมัติให้ ลดรายวิชาคืนเงินเต็มจำนวน (ฉบับจริง) ถึงหัวหน้าส่วนการเงินและบัญชี

# 7. แจ้งนักศึกษาทราบ

- 1. เข้าสู่ระบบฐานข้อมูลหลัก เลือกเมนูระเบียนนักศึกษา
- 2. เลือก ข้อ 13 บันทึกถึงผู้เรียน
  - 1. เข้าสู่ระบบฐานข้อมูลหลัก เลือกเมนูระเบียนนักศึกษา
  - 2. เลือก ข้อ 13 : บันทึกถึงผู้เรียน

| ระบ  | บฐานข้อมูลหลัก                         |                                                 |                   |
|------|----------------------------------------|-------------------------------------------------|-------------------|
| D.C. | หาวิทยาง<br>รูปาราชาราช<br>รูปาราชาราช | REG:F10-10-43<br>prgWEBMSg                      | ระบบฐานข้อมูลหลัก |
|      | ระเบียนนักศึกษา                        | ข้อมูลนักศึกษา                                  |                   |
| 1    | ระบบโอนย้ายสาขา                        | 1 : บันทึกระเบียนนักศึกษา                       |                   |
| 4    | รายงานนักศึกษา                         | 2 : บันทึกระเบียนนักศึกษา เพิ่มเติม             |                   |
| 4    | รายงานนักศึกษา-2                       | 3 : บันทึกประวัตินักศึกษา                       |                   |
| 4    | ระเบียนวิชาการ                         | 4 : บันทึกถ่ายภาพ Barcode ใหม่                  |                   |
| 4    | ระเบียนอาจารย์-เจ้าหน้าที่             | 5 : บันทึกกลุ่มนักศึกษา                         |                   |
| 4    | ระเบียนกิจกรรม                         | 6 : สอบถามระเบียนนักศกษา                        | C                 |
| 4    | ระบบจัดการนักศึกษาใหม่                 | / : ตรวจสอบประวัตินักศกษา                       |                   |
| 4    | ระบบงานอื่น ๆ                          | 8 : ตรวจสอบประวัตินักศกษา_Old                   |                   |
| 4    | ระบบงานหนี้สิน/นศ.แพทย์                | สถานภาพ                                         |                   |
|      |                                        | 9 : บนทกลถานอนกศกษารายภาค<br>ข้อแอเรื่อเรื่องเอ |                   |
|      |                                        | 10 : ขับเชื่อวาววรยับชื่อไร้อนาปัววบัน          |                   |
|      |                                        | 10. บนพกอาจารยุทบรกษาบจจุบน<br>สี่งเจ           |                   |
|      |                                        | 11 : ตารางข้อมอ 2 เอือกข้อ 13                   |                   |
|      | VisionNet Update                       | 12 : ประกาศรายชื่อ.                             |                   |
|      | USER: PENJUN                           | 13 : บันทึกถึงผู้เรียน                          |                   |
|      | SINCE: 16/10/57 14:03                  | 14 : สร้างจดหมายเวียน                           | m                 |
|      | PASSWORD                               |                                                 | 2                 |
|      | BREAK                                  |                                                 |                   |
|      | LOGOUT                                 |                                                 | Enter number      |
|      |                                        |                                                 |                   |
|      |                                        |                                                 |                   |
|      |                                        |                                                 |                   |

- 3. กดปุ่มเพิ่ม
- 4. พิมพ์ช่องชื่อเรื่อง ลดรายวิชาคืนเงินเต็มจำนวน
- 5. พิมพ์ช่องข้อความ เช่น

นักศึกษาได้รับอนุมัติให้ลดรายวิชาคืนเงินเต็มจำนวน ติดต่อรับเงินคืนที่ส่วนการเงินและบัญชี

6. พิมพ์ช่องผู้ส่ง ฝ่ายทะเบียนนักศึกษา

| Controlled Document – CES                          |                                  |                       |  |  |
|----------------------------------------------------|----------------------------------|-----------------------|--|--|
|                                                    | วิธีการปฏิบัติงาน : การตรวจสอง   | มการลงทะเบียนเรียนซ้ำ |  |  |
| ศูนย์บริการการศึกษา<br>มหาวิทยาลัยเทคโนโลยีสุรนารี | รหัสเอกสาร : WI-CES-3-13         | แก้ไขครั้งที่ : 06    |  |  |
|                                                    | วันที่บังคับใช้ : 13 / 12 / 2565 | หน้าที่ : 11 จาก 13   |  |  |

- 7. เลือกวิธีส่ง
  - A : ทั้งหมด
  - C : เฉพาะกลุ่มเรียนที่กำหนด
  - I : เฉพาะเจ้าหน้าที่ / อาจารย์
  - L : เฉพาะนักศึกษาตามระดับที่กำหนด
  - O: เฉพาะนักศึกษาที่ให้คำปรึกษา
  - P : เฉพาะหลักสูตร
  - S : เฉพาะนักศึกษา
  - T : เฉพาะอาจารย์ทุกคน
- 8. เลือกระดับ ระดับมี่ตั้งแต่ ระดับ 0 (ต่ำสุด) 9 (สูงสุด)
- 9. Send SMS เลือก Y:YES เมื่อต้องการส่ง SMS N:NO ไม่ต้องการส่ง SMS
- ประกาศวันที่ หมายถึง วันที่เริ่มประกาศ วันสุดท้ายที่ต้องการประกาศ เช่น 10/10/2555 – 30/10/2555
- คลิกแถบบาร์เพื่อบันทึก ขณะที่พิมพ์ข้อความในช่องต่าง ๆ แถบบาร์จะเป็นรูปดินสอ หากทำการพิมพ์ข้อความเรียบร้อยทุกช่องแถบให้กดแถบบาร์เพื่อบันทึก เมื่อบันทึกแล้วรูป ดินสอจะหายไป

| 🗐 praWEBMSa                                                       | 3. กดปุ่ม                  |
|-------------------------------------------------------------------|----------------------------|
| <br>บันทึกถึงผู้เรียน                                             | 🗆 แผนก 🗆 ผู้ส่ง 🛛 🖬 🕅 พื้ม |
| วิธีส่ง <u>A : ทั้งหมด</u> ∨<br>แสดงจาก 16/10/2557 ถึง 16/10/2557 |                            |

| ٨                           | วิธีการปฏิบัติงาน : การตรวจสอบ   | มการลงทะเบียนเรียนซ้ำ |
|-----------------------------|----------------------------------|-----------------------|
| ศูนย์บริการการศึกษา         | รหัสเอกสาร : WI-CES-3-13         | แก้ไขครั้งที่ : 06    |
| มหาวิทยาลัยเทคโนโลยีสุรนารี | วันที่บังคับใช้ : 13 / 12 / 2565 | หน้าที่ : 12 จาก 13   |

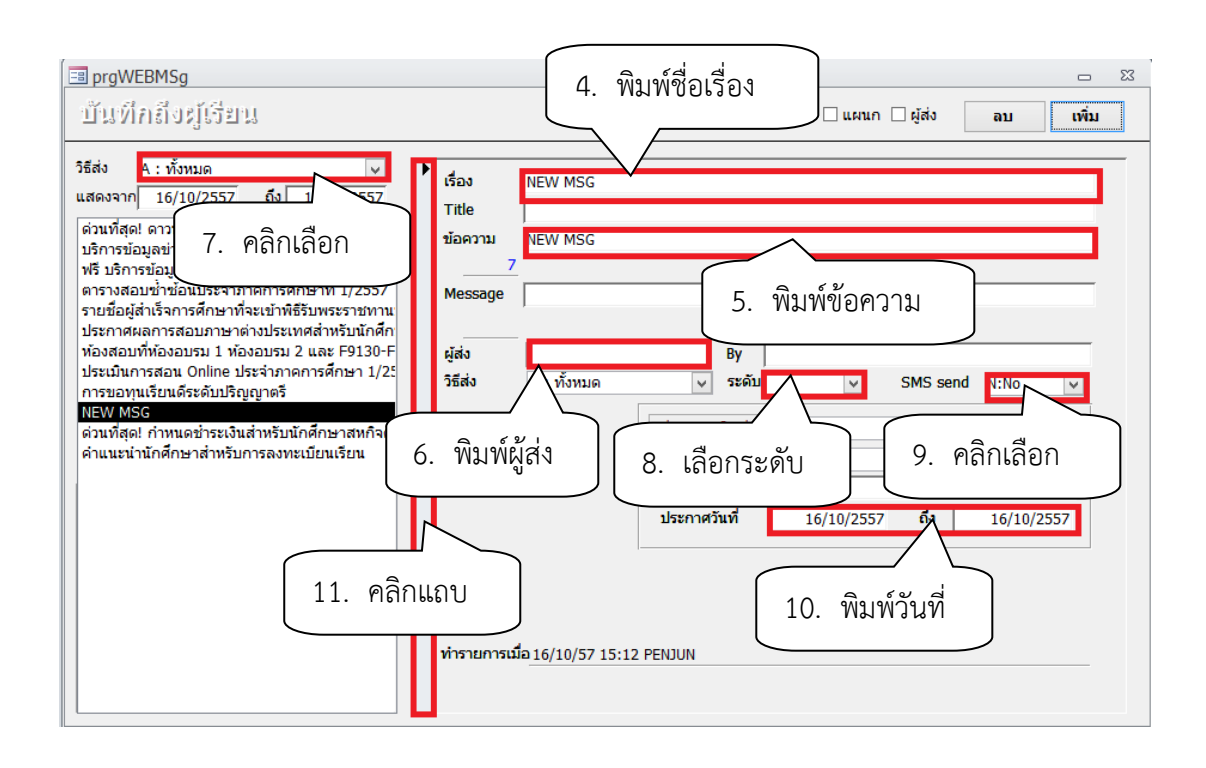

## 3. ข้อควรระวัง

- การยกเลิกกลุ่มการเรียนเป็นรายคน ให้ Double Click ที่ชื่อนศ.ที่ต้องการลดรายวิชา <u>ห้ามกดปุ่ม Process เด็ดขาด</u> เพราะรายชื่อจะถูกลบไปทั้งหมด
- 2. การยกเลิกกลุ่มเรียนทั้งกลุ่มรายวิชา ให้กดปุ่ม Process
- 3. ลดรายวิชาจำนวนมาก ให้คลิกเลือกในช่องเลือก และกดปุ่ม Process
- 4. การยกเลิกกลุ่มเรียนระบบจะปรับคืนเงินค่าลงทะเบียนให้อัตโนมัติ

|                             | วิธีการปฏิบัติงาน : การตรวจสอบการลงทะเบียนเรียนซ้ำ |                     |  |  |  |
|-----------------------------|----------------------------------------------------|---------------------|--|--|--|
| ศูนย์บริการการศึกษา         | รหัสเอกสาร : WI-CES-3-13                           | แก้ไขครั้งที่ : 06  |  |  |  |
| มหาวิทยาลัยเทคโนโลยีสุรนารี | วันที่บังคับใช้ : 13 / 12 / 2565                   | หน้าที่ : 13 จาก 13 |  |  |  |

# 4. แบบสอบทานการปฏิบัติงาน (Check list)

| การดำเนินการ                                                   |  | เปฏิบัติ   |          |
|----------------------------------------------------------------|--|------------|----------|
|                                                                |  | ไม่ปฏิบัติ | หมายเหตุ |
| 1. ดึงรายงานรายชื่อนักศึกษาที่ลงทะเบียนเรียนซ้ำไม่ผ่านเงื่อนไข |  |            |          |
| 2. ตรวจสอบการลงทะเบียนเรียนซ้ำ                                 |  |            |          |
| 3. ทำบันทึกข้อความขอยกเลิกการลงทะเบียนเรียน                    |  |            |          |
| เสนอผู้อำนวยศูนย์บริการการศึกษาลงนาม                           |  |            |          |
| 4. ลดรายวิชาในระบบทะเบียนและประเมินผล พร้อมตรวจสอบการลด        |  |            |          |
| 5. แจ้งส่วนการเงินและบัญชี                                     |  |            |          |
| 6. แจ้งนักศึกษา                                                |  |            |          |